# 19. Team tools

Team tools are available from the navigation pane in the Home, Creating, Editing, Setup and Development tabs. The tools available in each tab are relevant to the tab (not all have the same tools).

Tools are:

- Inbasket
- Bulletin board
- Deadlines
- Calendar / Team Calendar

# **19.1 OBJECTIVES**

By the end of this chapter you should:

- be familiar with the purpose of the Inbasket
- know how to use the Inbasket for items that require follow-up, story leads, articles submitted to an inbasket email address
- know how to post items to the Bulletin Board
- be able to delete a posting that you made to the Bulletin Board
- know how to use the Deadlines feature.

# **19.2** INBASKET

The Inbasket is used for work that hasn't yet been assigned or has recently been submitted by authors.

If authors are submitting their copy to an email address, they often submit to an inbasket email address. The address is contained in the email brief that is sent via edDesk. This means that editors can go to their Inbasket and then edit the article, assigning appropriate sections and subsections and other information.

The inbasket can also be used for items that need to be followed up, for example, potential story ideas.

Inbasket items are articles, assigned to section Inbasket.

edDesk (Lotus Notes) User Guide

| Tools                               | net edDesk • (Inbas<br>New R Sac | Riances Borkman - In | box× 🖭 Training ed<br>Save New Version | Desk Master - (Inbas X 🔄 Ner |  |  |  |
|-------------------------------------|----------------------------------|----------------------|----------------------------------------|------------------------------|--|--|--|
| edDesk Article / Test inbasket item |                                  |                      |                                        |                              |  |  |  |
| Basics Bri                          | ef Copy Class                    | fication Workflow F  | Paper Web Log                          |                              |  |  |  |
| Subject                             | Test inbasket iter               | m                    |                                        |                              |  |  |  |
| Section:                            | Indasket                         |                      |                                        |                              |  |  |  |
| Story order:                        | 100                              | Volume:  '           | Number:                                | Words: U                     |  |  |  |

Figure 180: Inbasket item that is going to contain an email

- 1. Create the article as usual.
- 2. Section: select *Inbasket*.
- 3. Subsection: choose from *Email* or *Stories*:
  - a. Email: select this option if you are copying an email into the Inbasket. This is often used for new projects, or ideas / leads to follow up.
  - b. Stories: select this option for all other Inbasket articles.
- 4. Volume / Issue: If you don't know when you want this Inbasket articles to be published or posted, you can select Volume: 1 Number 1.
- 5. *<Save>* your Inbasket article.

#### i Looking at the Inbasket

- 1. Select **Team tools**, from the navigation pane.
- 2. Select *Inbasket*. All inbasket items are listed.

# **19.3 BULLETIN BOARD**

Bulletin board is generally used by people as a "classifieds" and for interesting snippets of information.

Each listing on the bulletin board is known as a "post". Posts are categorised when you create them:

- Announcement
- Press Release
- Notice
- Reminder
- Comment

#### i Posting an item to the bulletin board

- 1. Click on *<New Post>*.
- 2. The **Post / New post** form displays as below.

| itechne intran          | iet edDesk - (Post 🏽 🙆 Franc                                                     | es Borkman - Inbox | . 🗙 🔁 itechne Docume | entation Pr |  |  |  |
|-------------------------|----------------------------------------------------------------------------------|--------------------|----------------------|-------------|--|--|--|
| 🕼 Save & Close 🗴 Cancel |                                                                                  |                    |                      |             |  |  |  |
| edDesk Po               | ost / New post                                                                   |                    |                      |             |  |  |  |
| Basics                  |                                                                                  |                    |                      |             |  |  |  |
| Use this form           | Use this form to post a new announcement or document to the team bulletin board. |                    |                      |             |  |  |  |
| Subject:                |                                                                                  |                    |                      |             |  |  |  |
| Date:                   | 17/02/2006                                                                       | Туре:              | Announcement         | •           |  |  |  |
| , Category:<br>         |                                                                                  |                    |                      |             |  |  |  |
|                         |                                                                                  |                    |                      |             |  |  |  |
|                         |                                                                                  |                    |                      |             |  |  |  |
|                         |                                                                                  |                    |                      |             |  |  |  |

Figure 181: Post / New post form when first displayed.

- 3. Subject: enter the subject of your post. The subject is displayed on the bulletin board listings. Make sure it is meaningful.
- 4. **Type:** select the type of item you are posting. Your choices are:
- 5. **Category:** enter keywords for your post. Separate keywords with a comma.
- 6. Enter the text for your bulletin board post in the white text area.
- 7. Click on *<Save* > or *<Save* & *Close>* when you have created your post.

#### ii Deleting a posting from the Bulletin board

- 1. Click on the post to be deleted.
- 2. Press *<Delete>*. The post is marked with a cross. Do this for each post to be deleted.

edDesk (Lotus Notes) User Guide

| New post |                                  |                                          |  |  |  |  |
|----------|----------------------------------|------------------------------------------|--|--|--|--|
| Q        | 🔍 Search in View 'Posts\By date' |                                          |  |  |  |  |
| Se       | Search for                       |                                          |  |  |  |  |
|          | Created                          | Description                              |  |  |  |  |
|          | 17/02/2006                       | Car for sale                             |  |  |  |  |
| ×        | 17/02/2006                       | test announcement for the bulletin board |  |  |  |  |
|          |                                  |                                          |  |  |  |  |

Figure 182: Posting to be deleted is marked with an "X".

- 3. Press  $\langle Refresh(F9) \rangle$ .
- 4. A message displays "Do you want to delete (number of items) documents from the database (databasename)?"
- 5. Click on *<Yes>* to delete the post(s).
- 6. Your Bulletin board is updated and the deleted posts are no longer listed.

| 🔗 New post                       |              |  |  |  |  |
|----------------------------------|--------------|--|--|--|--|
| 🔍 Search in View 'Posts\By date' |              |  |  |  |  |
| Search for                       | Search for   |  |  |  |  |
| Created                          | Description  |  |  |  |  |
| 17/02/200                        | i Carforsale |  |  |  |  |
|                                  |              |  |  |  |  |

Figure 183: Deleted postings no longer listed after Refreshing.

### iii Displaying bulletin board postings

You can display items posted to the Bulletin board from the:

#### Left navigation pane

- 1. Select **Team tools**.
- 2. Select *Bulletin board*. The bulletin board is displayed as below.

| an 🔛 H     | ome 💥 Crea                    | ting 💛 Editi                           | ng 💥 | Production | Setup | VII Development        |
|------------|-------------------------------|----------------------------------------|------|------------|-------|------------------------|
|            |                               |                                        |      |            | Title | e: itechne Documentati |
| New pos    | t                             |                                        |      |            |       |                        |
| Q Search   | in View 'Post                 | By date'                               |      |            |       |                        |
|            |                               |                                        |      |            |       |                        |
| Search for |                               |                                        |      |            |       |                        |
| 10         | - In                          | - 200                                  |      |            |       |                        |
| Create     | 1 Descript                    | ion                                    |      |            |       |                        |
| 26/02/20   | 06 Lunch tim                  | Lunch time meeting for all staff TODAY |      |            |       |                        |
| 20/02/20   | 0/02/2006 Mouse cage for sale |                                        |      |            |       |                        |
| 17/02/20   | 06 Carforsa                   | le                                     |      |            |       |                        |
|            |                               |                                        |      |            |       |                        |

Figure 184: Bulletin board.

#### Home tab

- 1. Select the **Home** tab.
- 2. Look at the **Announcements** area at the bottom right of the tab.

| 26/02/2006 | Lunch time meeting for all st |
|------------|-------------------------------|
| 20/02/2006 | Mouse cage for sale           |
| 17/02/2006 | Car for sale                  |
|            |                               |
|            |                               |
|            |                               |

Figure 185: Announcements area displaying the most recent bulletin board postings.

- 3. The bulletin board postings are displayed, with the most recent posting at the top of the list.
- 4. *New post*: select this if you want to add a new post to the bulletin board.
- 5. *View more announcements*: select this if you want to view the entire bulletin board.

# **19.4 DEADLINES**

**Deadlines** lists all deadline dates for articles. The most future deadline is at the top of the list. The default is to show an "expanded view" of your deadlines. This means that subarticles are also listed.

A down triangle next to an article subject means that the article has subarticles and they are displayed hierarchically, with each level of the hierarchy being indented from its parent.

| Home          | Creating Editing Production Setup               | Development.          | <u></u>         |                                       |      |
|---------------|-------------------------------------------------|-----------------------|-----------------|---------------------------------------|------|
|               | Tales                                           | Na linear and an a bi |                 |                                       |      |
| New ØEd       | 1 Search Bar 🔍 Expand 🔍 Collapse 💭 Folder       |                       |                 |                                       |      |
| Search in Vie | w "ContentiBy deadline"                         |                       |                 |                                       | 9    |
| earch for     |                                                 |                       |                 | linaren                               |      |
| Deadline      | Subject                                         | Status                | Author          | Issue/Section                         |      |
| 21/11/2005    | Test for New and Modified Articles Agent        | Concept               | Frances Borkman | 2005/10/Recourses/Manuals             |      |
| 10/11/2005    | Another test article for Frances test view      | Concept               | Frances Borkman | 2005 / 10 / Resources / Menuals       |      |
| 06/11/2005    | Another view test                               | Concept               | Wile E Colote   | 2005 / 10 / Resources / Menuals       |      |
| 08/11/2005    | Test new document for agents                    | Concept               | Frances Borkman | 2005 / 10 / Resources / Manuals       |      |
| ₹25/10/2005   | An Editors' and Authors' Introduction to edDesk | Concept               | Frances Borkman | 20057107Resources (Manuals            |      |
| ¥25/10/2005   | Subarticle 1. Introduction                      |                       |                 |                                       |      |
| 25/10/2005    | Subarticle: 1.2 General Objectives              |                       |                 |                                       |      |
| 14/09/2005    | test                                            | Concept               | Frances Borkman | 2005/8/Resources/Reterance male       | ii a |
| 23/06/2005    | Frances L Borkman                               | Concept               | Frances Borkman | 0/0/Team/Non-legal                    |      |
| ¥ 21/04/2005  | Advertisement for new office junior             | Filed                 | Frances Borkman | 2005 / 5 / Corporate / Human Resource | ÷.   |

Figure 186: Default Deadlines page. Note that subarticles are listed.

Information displayed is:

- Deadline date: date entered at the **Brief** tab in the Copy deadline field.
- Subject: Subject of the article.
- Status: where the article is up to in the workflow.
- Author: name of the author assigned to thearticle.
- Issue/Section: Volume and Issue number for the article and the section and subsection in which the article has been created.

① see <u>section 4.4ii: Display of results</u> for instructions on expanding and collapsing the article hierarchy.

① see <u>Chapter 18: Folders</u> for instructions on using Folders.

# 19.5 CALENDAR / TEAM CALENDAR

This feature is currently being developed and is unavailable.